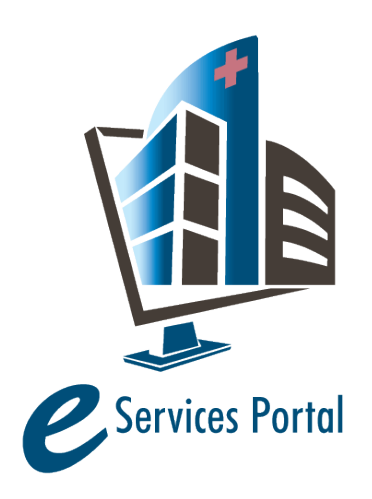

**HCAI e-Services Portal** 

Public User Guide

Version Number: 1.0

# 17A. Application for Preapproval of Manufacturer's Certification (OPM)

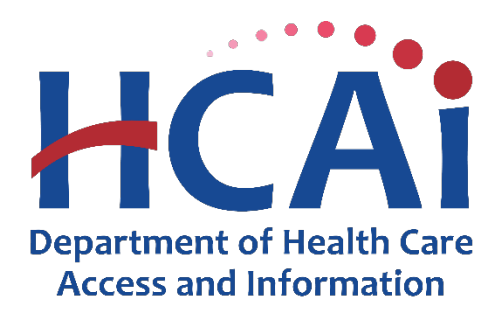

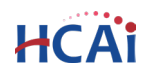

# Contents

| 1 | Intro             | duction1                         |
|---|-------------------|----------------------------------|
| 2 | eServ             | vices Portal (eSP) Guide2        |
|   | 2.1               | Page Flow2                       |
|   | 2.2               | Rules and Tips3                  |
| 3 | Logg              | ing into eServices Portal (eSP)3 |
| 4 | <mark>NEW</mark>  | Application for OPM4             |
|   | 4.1               | Product Information5             |
|   | 4.2               | Contact Information6             |
|   | 4.3               | Certification Method8            |
|   | 4.4               | Supporting Attachments           |
|   | 4.5               | Review                           |
|   | 4.6               | Pay Fees11                       |
|   | 4.7               | Record Issuance                  |
| 5 | <mark>rene</mark> | WING an Existing OPM             |
| 6 | Resp              | onding to HCAI Comments14        |
|   | 6.1               | Returns14                        |
|   | 6.2               | Remarks16                        |
| 7 | Fees              | and Payment20                    |
| 8 | Uplo              | ading Documents                  |

# **1** Introduction

HCAI's **Preapproval of Manufacturer's Certification (OPM)** is a voluntary program for review and approval of seismic design of supports and attachments for nonstructural components to be used in health facilities construction in California. The OPM program is limited to seismic design of supports and attachments for nonstructural components, seismic bracing of distribution systems, and seismic bracing of interior partition walls and suspended ceilings, equivalent to those approved through HCAI Preapproved Details (OPD).

See <u>PIN 62: OSHPD Preapproval of Manufacturers Certification (OPM)</u> for more information.

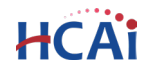

# 2 eServices Portal (eSP) Guide

#### Welcome to HCAI Electronic Services Portal (eSP) User Guide

**Prerequisites:** 

- <u>Account Registration</u>: You must have an active eSP user account to create and submit an application.
- <u>Facility Authorization</u>: In order to submit the application, you will need the Facility Authorization (PIN) number.
- <u>Account Management, Association and Delegation</u>: After the application is submitted to HCAI, your eSP user account must be associated with the application to interact with it.

Who to Contact:

- For eSP technical support, contact <u>eserv@hcai.ca.gov</u> or call (916) 440-8400.
- For eSP User Registration and Account Management, contact <u>eCA.AccessManager@hcai.ca.gov</u> or call (916) 440-8400.
- For questions about the OPM program, contact <u>OPM@oshpd.ca.gov</u>.

#### 2.1 Page Flow

The steps to create an application for OPM are detailed in this section. The table below lists the page flow steps.

| Page No.    | Page Title             | Description                                                          |
|-------------|------------------------|----------------------------------------------------------------------|
| Application | for Preapproval        |                                                                      |
| 1           | Product                | Select the CBC Code Year and Product Information. If there is an OSP |
|             | Information            | related to this OPM, provide the OSP details.                        |
| 2           | Contact                | Add Contacts and Licensed Professionals                              |
| 2           | Information            | Add Contacts and Licensed Professionals.                             |
| 2           | <b>Certification</b>   | Salact the applicable Cartification Method(s)                        |
| 5           | <u>Method</u>          | Select the applicable certification Method(s).                       |
| 1           | Supporting             | Attach supporting documents                                          |
| 4           | <b>Attachments</b>     | Attach supporting documents.                                         |
| 5           | Review                 | Review data and make edits as necessary.                             |
| c           | Day Foos               | The application fee is due at submission. You will not be able to    |
| 0           | Pay Fees               | submit the application without payment.                              |
| 7           | Pacard Issuance        | The OPM application is submitted to HCAI and eSP issues a record ID  |
| /           | <u>Neculu Issualle</u> | number.                                                              |

#### Table 1: eSP Pageflow

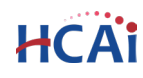

# 2.2 Rules and Tips

Below are some rules and tips for using the eServices Portal:

- ✓ You must click the Continue Application button at the bottom of each page to save your entries and move to the next page.
- $\checkmark$  You can navigate back and forth between saved pages using the tabs at the top of each page.
- ✓ If any required data is missing, an error message will be displayed at the top of the page when you click Continue Application. You must correct any errors before continuing to the next page.
- ✓ If you must exit the application for any reason, click Save and resume later. A temporary record number will be created, and a confirmation email will be sent to the email address associated with your eSP user account.
- ✓ Once a temporary record is created, you will have <u>30 days to submit the application</u>. After 30 days the record will be deleted and cannot be restored.
- ✓ To resume a saved application, log into your eSP account and select the Preapproval tab. Find the record number in your Records list and click on it, then choose "Start from the Beginning".
- ✓ It is recommended that you click the Save and resume later button as needed to prevent data loss due to system time-out.

# 3 Logging into eServices Portal (eSP)

Go to <u>https://esp.hcai.ca.gov/citizenaccess</u>. On the **Home** tab, enter your username or email and your password and click **Sign In**.

| Home Projects E                                                        | nforcement Preapproval                                         | Small Rural Hosp                           |                              |                      |
|------------------------------------------------------------------------|----------------------------------------------------------------|--------------------------------------------|------------------------------|----------------------|
| Advanced Search 🔫                                                      |                                                                |                                            |                              |                      |
|                                                                        |                                                                | Department of<br>Health Care Access        |                              | Sign In              |
|                                                                        |                                                                | and Information                            |                              | USERNAME OR EMAIL: * |
|                                                                        | P                                                              | oject Status Search                        |                              | PASSWORD: *          |
| Project Search<br>To search a project's sta<br>or by entering your pro | atus, use the Search Projects lir<br>fessional license number. | ık. You will be able to find projects by e | entering your Project Number | Forgot Password?     |
| Facility Look-Up                                                       | tion oligi on the Lookum Facili                                |                                            |                              | SIGN IN              |

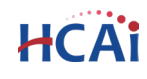

# 4 NEW Application for OPM

Select the **Preapproval** tab and click **Create an Application**.

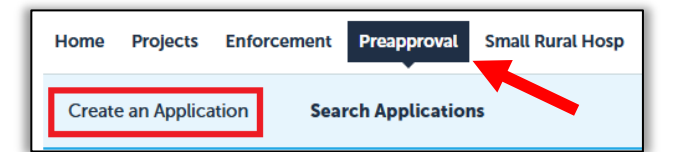

#### **Online Application** Welcome to the HCAI eServices Portal Client Access online preapproval tracking system. Using eCA you can submit preapproval applications, pay fees, and track the status of your application - all from the convenience of your home or office, 24-hours a day. Please "Allow Pop-ups from This Site" before proceeding. You must accept the HCAI Privacy Policy below before beginning your application. **HCAI Privacy Policy** By continuing, I have read and accept the HCAI privacy policy. https://hcai.ca.gov/home/privacy-policy/ The Agency is neither responsible nor liable for any viruses or other contamination of your sy em nor for any delays, inaccuracies, errors or omissions arising out of of the site or with respect to the material contained on the site. including VOU I have read and accepted the above terms. **Continue Application »**

#### **Accept HCAI Privacy Policy**

Click on the link to review the <u>HCAI Privacy Policy</u>.

Check the box  $\square$  "I have read and accepted the above terms".

Click the **Continue Application** button.

#### Delegation

If you have <u>delegate permissions</u>, you can select which eSP user account to create the application under. Selecting **Myself** creates the application under <u>your</u> eSP user account. Selecting **Another Person** creates the application under <u>their</u> eSP user account, and allows both you and the other person access to the application.

Click **Continue Application** to proceed to the next page.

#### Select a License

If you are a Licensed Professional, you will be given the opportunity to select a license associated with your eSP user account. If you are not a Licensed Professional (or if your license has not been associated to your user account), this option will not be available.

Click **Continue Application** to proceed to the next page.

| Create this appli<br>O Myself | cation as   |
|-------------------------------|-------------|
| Another person *              | Select 🔻    |
| Continue Ap                   | plication » |

| Select a License                                                            |
|-----------------------------------------------------------------------------|
| Select a license for this record from the list below. Th with your account. |
| *Licenses:                                                                  |
| Select 🔻                                                                    |
|                                                                             |
|                                                                             |
| <b>Continue Application »</b>                                               |
|                                                                             |

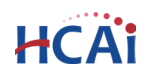

#### Select a Record Type

Select the desired Preapproval Program Application type;

✓ New Preapproved Manufacturer Certification (OPM)

Click **Continue Application** to proceed to the next page.

# 4.1 Product Information

A red asterisk \* indicates a required field.

#### **CBC Code Year**

• Select the CBC Code year

#### **Product Information**

Provide the following;

- Product Name
- Product Type
- Product Model Number
- General Description

### OSHPD Special Seismic Certification Preapproval (OSP)

• Enter related OSP information, if applicable

Click **Continue Application** to proceed to the next page.

| <ul> <li>Preapproval Program Applications         <ul> <li>New OSHPD Preapproved Agency (OPAA)</li> <li>New Preapproved Manufacturer Certification (OPM)</li> <li>New Special Seismic Certification Preapproval (OSP)</li> </ul> </li> </ul> |
|----------------------------------------------------------------------------------------------------|
| Continue Application »                                                                                                    |

| CBC Code Year                                                                |                                                        |                                              |
|------------------------------------------------------------------------------|--------------------------------------------------------|----------------------------------------------|
| OPM<br>Enter the CBC code year being applied for.                            |                                                        |                                              |
| *What CBC Code Year are you applying for?:                                   | Select                                                 | •                                            |
| Product Information                                                          | richian Proceedings and all purchasis. Not all purchas |                                              |
| Prioduct identification information and product desinguishes Product Name:   | ription. For product model number(s), list all uniqu   | e product identification numbers and/or part |
| *Product Type:                                                               |                                                        |                                              |
| * Product Model Number:                                                      |                                                        |                                              |
| *General Description:                                                        |                                                        |                                              |
|                                                                              |                                                        |                                              |
| OSHPD Special Seismic Certification                                          | on Preapproval (OSP)                                   |                                              |
| SPECIAL SEISMIC<br>Enter related OSHPD Special Seismic Certification Preappr | oval (OSP) Information, if any.                        |                                              |
| * Special Seismic Certification is preapproved under                         | r<br>∩ Yes ∩ No                                        |                                              |
| OSP:                                                                         | 0 0                                                    |                                              |

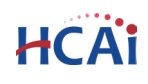

# 4.2 Contact Information

#### **Manufacturer (Required)**

The manufacturer produces supports and attachments to be certified.

#### **Applicant (Required)**

The applicant is the manufacturer's representative who receives HCAI communications.

| Add New |         |         |         |
|---------|---------|---------|---------|
|         |         |         |         |
|         |         |         |         |
|         |         |         |         |
|         | Add New | Add New | Add New |

Invoices and fees: The Applicant is the default billing contact and will automatically receive any invoices related to the OPM. If you would like to designate someone else as the billing contact, email HCAI at OPM@hcai.ca.gov.

There are two options for adding contacts:

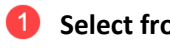

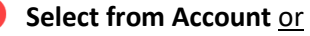

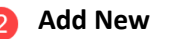

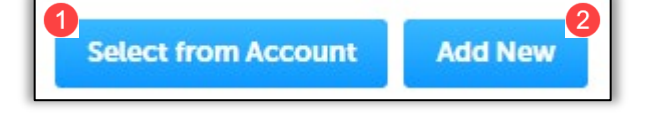

Name

Robert D Fisher

00000 - NO FACILITY - SYSTEM USE ONLY

Select Contact from Account Select a contact to attach to this application.

Туре

Individual

Showing 1-2 of 2

Category

Associated

Contact Associated Owner

If the contact has multiple addresses, you can select which to use in the next step

- Select from Account: Choose a contact associated with your eSP user account. Select the contact and click Continue to save.
- Add New: Enter a new contact by completing the required fields and clicking **Continue** to save.

| contact i        | nformat         | tion     |             |       |             |       |
|------------------|-----------------|----------|-------------|-------|-------------|-------|
| * First Name:    | Middle:         | *Last Na | ime:        | Title | :           |       |
| Jane             |                 | Doe      |             | Proj  | ect Manager |       |
| * Address Line 1 | ent, Inc.<br>L: |          | *City:      |       | *State:     | *Zip: |
| 123 Main Street  |                 |          | Los Angeles | ;     | CA 🔻        | 90000 |
| Work Phone:      | Mobile          | Phone:   | Fax:        |       | E-mai       | Ŀ     |
|                  |                 |          |             |       |             |       |

**Discard Changes** 

Once contacts have been selected or added, you can edit or remove them by clicking on the Edit or Remove links.

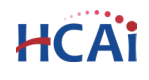

#### **Registered Design Professional (Required)**

The Registered Design Professional is the licensed professional of record for the OPM.

There are <u>two</u> options for adding a licensed professional:

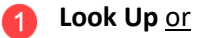

Select from Account

Look Up: To search for a licensed professional in our database, click Look Up and enter at least one search criteria such as License Type, State License Number, or Last Name. Then click Look Up to search.

| Last: |
|-------|
|       |

| Look Up License                                        |              |                                    |
|--------------------------------------------------------|--------------|------------------------------------|
| Revise Search<br>Search results:<br>Showing 1-10 of 22 |              |                                    |
| License Number                                         | License Type | Licensed Professional Name Busines |
| S1182                                                  | Structural   | Donald R Strand                    |
| □ S119                                                 | Structural   | Manuel Morden                      |
| 3                                                      | Structural   | Earl E Mason                       |
| S12345                                                 | Structural   | Robert Fisher                      |
| S1284                                                  | Structural   | Joseph L Kurily                    |
| S1335                                                  | Structural   | William R Dawson                   |
| <b>S1395</b>                                           | Structural   | Frank Bole                         |
| S1399                                                  | Structural   | Gerald d Lehmer                    |
| S1439                                                  | Structural   | Richard B Gould                    |
| S1487                                                  | Structural   | Joseph P Mako                      |
|                                                        |              | < Prev 1 2 3 Next >                |
| Continue Discard Cha                                   | anges        |                                    |

To obtain the best search results, limit the number of fields in the search. For instance, enter only the license number and leave all other fields empty. If you do not know the license number, enter the License Type or Last Name only.

Locate the correct professional and check the box  $\square$  next to their license number, then click **Continue**.

When using Look Up, please verify that the licensed professional information is correct. If there are errors, contact HCAI at <u>eserv@hcai.ca.gov</u> to update the licensed professional's information in our database.

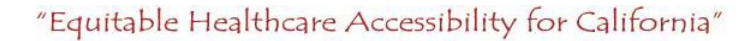

# HCAi

Select from Account: If your eSP user account is associated with a license, click Select from Account and select the appropriate professional. Click Continue to save.

Once a licensed professional has been added, you can edit or remove them by clicking on the **Edit** or **Remove** links.

# Registered Design Professional Enter contact information for the Registered Design Professional (RDP) responsible for records, contact OPM@oshpd.ca.gov to have the license added to our database. 2 Select from Account Look Up

Inclusion method(s). Use of criteria other than those adopted by the California Building Standard Code for component supports and attachments are not permitted. For distribution system, interior partition wall, and suspended ceiling seismic bracings, test criteria other than those adopted in the CBSC may be used when approved by OSHPD prior to esting. You may check all that apply.

Click Continue Application to proceed to the next page.

# 4.3 Certification Method

#### **Certification Method**

Indicate the certification method(s). Check all that apply. If **Other**, specify in the text box.

See <u>PIN 62: OSHPD Preapproval of</u> <u>Manufacturers Certification (OPM)</u> for more information.

Click **Continue Application** to proceed to the next page.

# 4.4 Supporting Attachments

#### Attachments

The following documents are required:

- Drawings
- Calculations

Start by clicking the **Add** button.

| ile size allowed is                                                                                                    |                                                                                                    |                                                                                                    |                                                                 |                                                                                                    |                                                     |                                                                                                    |
|----------------------------------------------------------------------------------------------------|----------------------------------------------------------------------------------------------------|----------------------------------------------------------------------------------------------------|-----------------------------------------------------------------|----------------------------------------------------------------------------------------------------|-----------------------------------------------------|----------------------------------------------------------------------------------------------------|
| ile size allowed is                                                                                                    |                                                                                                    |                                                                                                    |                                                                 |                                                                                                    |                                                     |                                                                                                    |
| and the second second sec | 300 MB.                                                                                                   |                                                                                                    |                                                                 |                                                                                                    |                                                     |                                                                                                    |
| n;cma;com;cpl;e                                                                                                    | xe;nta;ntm;ntml;ins;isp;j<br>d                                                                            | jar;js;jse;lib;li                                                                                                    | nk;mae;mht;mh                                                   | tmt;msc;msp;mst;php;p                                                                                                    | oir;reg;scr;sct;shb;shs;s                           | ys;vb;vbe;vbs;vxd                                                                                                    |
| type requires you                                                                                                    | u.<br>u to submit the following                                                                           | types of doo                                                                                                    | uments Subject                                                  | to the collected inform                                                                                                    | nation you may be requ                              | uired to submit                                                                                                    |
| ments prior to ap                                                                                                    | proval                                                                                                    | (ypcs of dot                                                                                                    | cumenta. Subjec                                                 | to the concetted mon                                                                                                    | nation, you may be req                              | uncu to submit                                                                                                    |
| rawings                                                                                                    |                                                                                                    |                                                                                                    |                                                                 |                                                                                                    |                                                     |                                                                                                    |
| uning,                                                                                                    |                                                                                                    |                                                                                                    |                                                                 |                                                                                                    |                                                     |                                                                                                    |
|                                                                                                    |                                                                                                    |                                                                                                    |                                                                 |                                                                                                    |                                                     |                                                                                                    |
| Туре                                                                                                    | Virtual Folders                                                                                           | Action                                                                                                    | Size                                                            | Latest Update                                                                                                    | Description                                         | Upload [                                                                                                    |
| found                                                                                                    |                                                                                                    |                                                                                                    |                                                                 |                                                                                                    |                                                     |                                                                                                    |
| ounu.                                                                                                    |                                                                                                    |                                                                                                    |                                                                 |                                                                                                    |                                                     |                                                                                                    |
|                                                                                                    |                                                                                                    |                                                                                                    |                                                                 |                                                                                                    |                                                     |                                                                                                    |
|                                                                                                    |                                                                                                    |                                                                                                    |                                                                 |                                                                                                    |                                                     |                                                                                                    |
|                                                                                                    |                                                                                                    |                                                                                                    |                                                                 |                                                                                                    |                                                     |                                                                                                    |
|                                                                                                    | n/cma/com/cpue<br>le types to uploa<br>type requires you<br>ments prior to ap<br>awings<br>Type<br>iound. | ncmacomceptexemanm.nmunm.ins.pp<br>le types to upload.<br>type requires you to submit the following<br>ments prior to approval.<br>awings<br>Type Virtual Folders<br>ound. | Type Virtual Folders Action Type Virtual Folders Action Outline | Action Conceptexe, http://http://http:/<br>http://http://http://http://http://http://http://http://http://http://http://http://http://http://http://http:/<br>http://http://http://http://http://http://http://http://http://http://http://http://http://http://http://http:/<br>http://http | Type Virtual Folders Action Size Latest Update out. | IncmacionCeptexenta.htm:htm:Lins:Bppar;Este2ib2.htm:dmac.mnc.mntmumsc.msp.mscpmp.pir.reg.acr.scc.sno.ams<br>I types requires you to submit the following types of documents. Subject to the collected information, you may be req<br>ments prior to approval.<br>awings<br>Type Virtual Folders Action Size Latest Update Description<br>ound. |

CERTIFICATION METHOD

If Other, Please Specify:

Analysis:

Data:

Experience Data:

If Combination, Please Specify:

Testing in accordance with ICC-ES AC156:

Combination of Testing, Analysis, and/or Experience

Testing in accordance with FM 1950-16: Testing in accordance with other criteria:

# "Equitable Healthcare Accessibility for California"

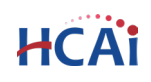

The File Upload window will appear.

Click the **Add** button to search for and select documents to upload. Select multiple documents in the same folder by holding the 'Ctrl' key.

When you have selected the documents to upload, click **Open** or hit the **Enter** key.

| File Upload                                                                                                    | ×    |
|----------------------------------------------------------------------------------------------------|------|
| The maximum file size allowed is 300 MB.<br>ade;adp;bat;chm;cmd;com;cpl;exe;hta;htm;html;ins;isp;jar;js;jse;lib;lnk;mde<br>are disallowed file types to upload. | eç m |
|                                                                                                    |      |
|                                                                                                    |      |
|                                                                                                    |      |
| Continue Add Remove All Cancel                                                                                                    |      |

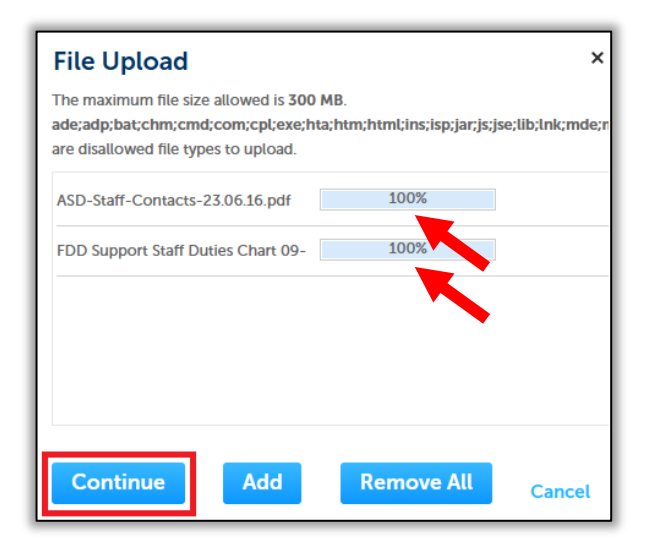

The documents should appear in the File Upload window. Wait until they reach **100%** before proceeding.

Click **Add** as many times as needed to add all supporting documents.

Once finished adding documents, click the **Continue** button.

For each document, you will need to select the document **Type** from the drop-down menu.

The following document types are **required**:

- Drawings
- Calculations

Use the **Remove** or **Remove All** buttons to delete any documents uploaded in error.

Click Save to upload the documents to eSP.

| Drawings                                                     | •              |
|--------------------------------------------------------------|----------------|
| File:                                                        |                |
| ASD-Staff-Contacts-23.0                                      | 06.16.pdf      |
| 100%                                                         |                |
| * Type:<br>Calculations                                      | •              |
|                                                              |                |
|                                                              |                |
| File:                                                        |                |
| File:<br>FDD Support Staff Dutie:                            | s Chart 09-22- |
| File:<br>FDD Support Staff Dutie:<br>2020.pdf                | s Chart 09-22- |
| File:<br>FDD Support Staff Dutie:<br>2020.pdf<br><b>100%</b> | s Chart 09-22- |
| File:<br>FDD Support Staff Dutie:<br>2020.pdf<br>100%        | s Chart 09-22- |

# HCAi

# "Equitable Healthcare Accessibility for California"

The documents will appear in the Attachments table.

An acknowledgement of the upload will appear at the top of the page, and you will receive a confirmation email.

Click **Continue Application** to proceed to the next page.

| or assistance, con                                             |                      |                      |                     |                   |                             |                        |                   |
|----------------------------------------------------------------|----------------------|----------------------|---------------------|-------------------|-----------------------------|------------------------|-------------------|
| or assistance, con                                             |                      |                      |                     |                   |                             |                        |                   |
|                                                                | act: SacProjectSup   | port@hcai.ca.gov (   | 916) 440-8404       | or LAProjectSu    | pport@hcai.ca.gov (21       | 3) 620-2451            |                   |
| e maximum file s                                               | ize allowed is 300 M | 1B.                  |                     |                   |                             |                        |                   |
| e;adp;bat;chm;c                                                | nd;com;cpl;exe;hta;  | ;htm;html;ins;isp;ja | ar;js;jse;lib;lnk;  | mde;mht;mhtm      | l;msc;msp;mst;php;pi        | f;reg;scr;sct;shb;shs; | ;sys;vb;vbe;vbs;v |
| is application typ                                             | e requires you to su | bmit the following   | types of docun      | nents. Subject t  | o the collected inform      | ation, you may be re   | quired to submit  |
| alculations Draw                                               | nas                  | -                    |                     |                   |                             |                        |                   |
| alculations, Draw                                              | iiga                 |                      |                     |                   |                             |                        |                   |
|                                                                | 1195                 |                      |                     |                   |                             |                        | _                 |
| lane                                                           | Туре                 | Virtual Folders      | Action              | Size              | Latest Update               | Description            | Upload            |
| Name                                                           | Туре                 | Virtual Folders      | Action              | Size              | Latest Update               | Description            | Upload            |
| Name                                                           | Type<br>Drawings     | Virtual Folders      | Action              | Size<br>103.25 KB | Latest Update<br>05/14/2025 | Description            | Upload<br>05/14/2 |
| Vame<br>ASD-Staff-<br>Contacts-<br>23.06.16.pdf<br>CDD Support | Type<br>Drawings     | Virtual Folders      | Action<br>Actions - | Size<br>103.25 KB | Latest Update<br>05/14/2025 | Description            | Upload<br>05/14/2 |

#### 4.5 Review

Review the data that was entered and make edits as needed.

Click the **Edit** button in any section to make changes, then click **Continue Application** to save your changes and return to the Review page.

| Step 5 : Review                                             |                                                           |                        |
|-------------------------------------------------------------|-----------------------------------------------------------|------------------------|
| Save and resume later                                       |                                                           | Continue Application » |
| Please review all information below. Click the "Edit" butte | ons to make changes to sections or "Continue Application" | to move on.            |
| Record Type                                                 |                                                           |                        |
| New Preapproved Manufacturer Certification (OPM)            |                                                           |                        |
| CBC Code Year                                               |                                                           |                        |
| ОРМ                                                         |                                                           | Edit                   |
| What CBC Code Year are you applying for?:                   | 2025                                                      |                        |
| Product Information                                         |                                                           |                        |
| PRODUCT                                                     |                                                           | Edit                   |
| Product Name:                                               | Product Name                                              |                        |
| Product Type:                                               | Product Type                                              |                        |
| Product Model Number:                                       | Model Number                                              |                        |
| General Description:                                        | Description                                               |                        |

When you have finished reviewing/editing the application, check the box  $\square$  at the bottom of the page to electronically sign and date the application.

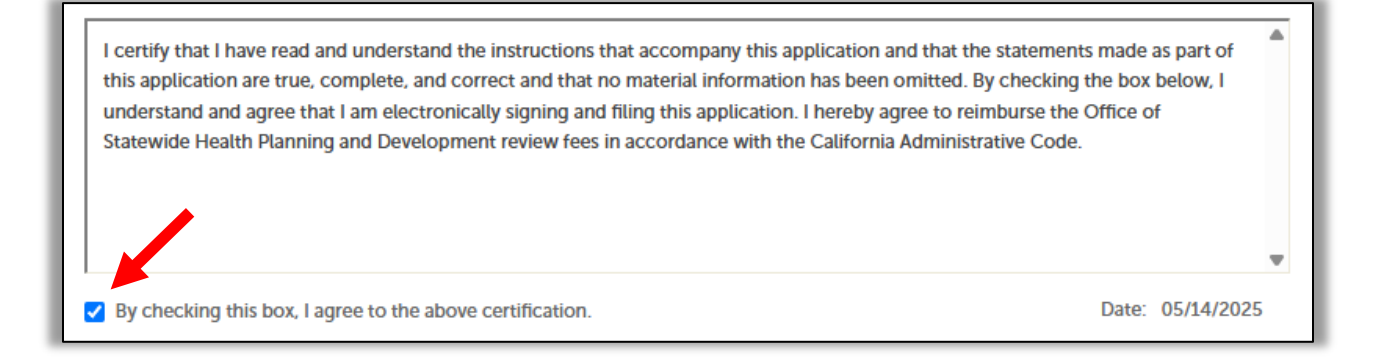

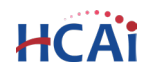

By checking this box, you:

- Certify that you have read and understand the instructions that accompany this application.
- Certify that the statements made as part of this application are true, complete, and correct and that no material information has been omitted.
- Agree to reimburse OSHPD for any fees that are assessed during the review of the OPM.

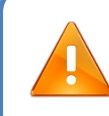

The initial filing fee is \$250.00. Additional review fees will be assessed based on the hours spent to complete the review. See <u>PIN 62: OSHPD Preapproval of Manufacturers Certification (OPM)</u> for more information.

Click Continue Application to proceed to the next page.

#### 4.6 Pay Fees

This screen displays the total fees to be paid with a credit card.

<u>Note</u>: The application filing fee is the initial fee to file the application. It does not include additional review fees which may be assessed later.

| 1 2                                                                                                    | 1 2 3 Certification 4 Supporting 5 Review 6 Pay Fees 7 Record Issuance |  |  |  |            |  |  |  |  |
|----------------------------------------------------------------------------------------------------|------------------------------------------------------------------------|--|--|--|------------|--|--|--|--|
| Step 6: Pay Fees                                                                                                    |                                                                        |  |  |  |            |  |  |  |  |
| Listed below are the fees assessed by HCAI based on the information you have provided. The application fee is not refundable.<br>Application Fees |                                                                        |  |  |  |            |  |  |  |  |
| Fees         Qty.         Amount           Application Fee         1         \$250.00                                                             |                                                                        |  |  |  |            |  |  |  |  |
| Applicat                                                                                                    | tion Fee                                                               |  |  |  | 1 \$250.00 |  |  |  |  |

Click Continue Application to proceed to the next page.

#### **Payment Options**

Redirecting to the third party payment page...

On the Order Section screen, click Checkout.

Enter the **Payment** details and **Billing Address** information.

| Order Section                                                |                            |
|--------------------------------------------------------------|----------------------------|
| This payment will be processed as two separate payments (for | or Amount and Service Fee) |
| Amount                                                       | 250.00 USD                 |
| Service Fee (2.1%)                                           | 5.25 USD                   |
| Total of all charges and fees                                | 255.25 USD                 |
| Service fee is non-refundable.                               |                            |
|                                                              |                            |
| Checkout                                                     |                            |

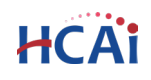

Check the box ☑ to agree to the Terms and Conditions and click **Submit Payment**.

| Order Section                                |                                 | Billing Address                                                                               |                      |
|----------------------------------------------|---------------------------------|-----------------------------------------------------------------------------------------------|----------------------|
| Amount<br>Service Fee (2.1%)                 | 250.00 USD                      | Company<br>ABC Company                                                                        |                      |
| Total of all charges and fees                | 255.25 USD                      | First Name *                                                                                  | Last name "          |
| Payment                                      |                                 |                                                                                               |                      |
| RAINENT CARD                                 |                                 | Address 1                                                                                     |                      |
| HSA 😜 🧱 🤧<br>Cert Humann<br>Loardin Geoderny | Change Card                     | Addeess2<br>Gay<br>Sacramotio<br>Couthy 1<br>Unide States<br>fmatAtosa *<br>email@address.net | Stathasan<br>CA 6503 |
|                                              | I agree to the <u>lerms and</u> | Prese<br>555-555<br>Conditions of the charges applied                                         |                      |

## 4.7 Record Issuance

On the final screen, a confirmation message and a temporary record number (OPM-XXXX-TEMP00) will be displayed. An email confirmation will be sent to the email address associated with your eSP user account.

After review, approval, and payment of fees, the final record number (OPM-XXXX) will be issued.

For question regarding your submittal, contact HCAI at OPM@hcai.ca.gov.

| New Preapproved Manufacturer Certification (OPM)                                                                                      |   |   |   |          |                   |  |  |  |
|----------------------------------------------------------------------------------------------------|---|---|---|----------|-------------------|--|--|--|
| 1                                                                                                    | 2 | 3 | 4 | 5 Review | 6 Record Issuance |  |  |  |
| Your application has been successfully submitted.<br>Please print your record and retain a copy for your records.                     |   |   |   |          |                   |  |  |  |
| Thank you for using our online services.<br>Your Record Number is OPM-0653-TEMP00.                                                    |   |   |   |          |                   |  |  |  |
| Your application is now being routed to HCAI staff to begin review.                                                                   |   |   |   |          |                   |  |  |  |
| Your application is now being routed to HCAI staff to begin review.<br>Choose "View Record Details" to check your application status. |   |   |   |          |                   |  |  |  |

# Congratulations! You have successfully submitted an application to HCAI!

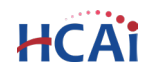

# 5 RENEWING an Existing OPM

#### DO NOT CREATE A NEW APPLICATION.

To request renewal of an existing OPM, use the Renew hyperlink.

**Requesting a Renewal** 

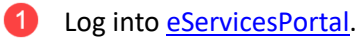

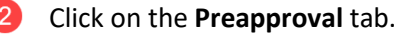

click on the **Freapproval** tab.

Search for the OPM record in your **Records** list.

 If you <u>do not</u> see the OPM in your **Records** list, your eSP user account may not be associated with the record. Please contact <u>OPM@hcai.ca.gov</u> to associate your user account with the OPM.

Click the **Renew** hyperlink.

• The **Renew** hyperlink will only be visible if the OPM has been approved and has an **Active** status.

| Hor                              | Home Projects Enforcement Preapproval Small Rural Hosp                                                                                                    |                                                        |                               |                                  |                                                                                                    |          |        |  |  |  |
|----------------------------------|----------------------------------------------------------------------------------------------------|--------------------------------------------------------|-------------------------------|----------------------------------|----------------------------------------------------------------------------------------------------|----------|--------|--|--|--|
| Ci                               | Create an Application Search Applications                                                                                                    |                                                        |                               |                                  |                                                                                                    |          |        |  |  |  |
| Re                               | Records                                                                                                    |                                                        |                               |                                  |                                                                                                    |          |        |  |  |  |
|                                  | To pay invoices, click the <b>Pay Fees</b> link, or click <b>Shopping Cart Payment</b> Port<br>You must be logged in to eCA to access the payment port<br>See eCA Onlying Dayment Instructions for more information                                                                                                    |                                                        |                               |                                  |                                                                                                    |          |        |  |  |  |
| Renew                            | val: To Renew an existing Pre                                                                                                    | eapproval, locate the Preapproval                      | l record in the list below a  | nd select the Renew link under t | he Action column.                                                                                   | 2        |        |  |  |  |
| General<br>OSP@I<br>OPM@<br>OPAA | General Instructions: If no link is visible, your user account is not associated to the record. To get your account associated with the record, contact:<br>OSPathcai.ca.gov for OSP records<br>OPAdhcai.ca.gov for OPA records<br>When emailing, please provide the records<br>When emailing, please provide the records |                                                        |                               |                                  |                                                                                                    |          |        |  |  |  |
| Snowi                            | Record Number                                                                                                    | Percent Type                                           | Droduct                       | Broduct Sub Catogory             | Droduct Model(s)                                                                                    | Chalue   | Action |  |  |  |
|                                  | Record Number                                                                                                    | Record Type                                            | Product                       | Product Sub-Category             | Product Model(S)                                                                                    | status   | Action |  |  |  |
|                                  | OPM-0110                                                                                                    | New Preapproved<br>Manufacturer Certification<br>(OPM) | WIRELESS ROUTER<br>ENCLOSURES | Computer                         | 102x Series, 104x Series,<br>105x Series, 106x Series,<br>107x Series, 144x Series &<br>305x Series | Active 4 | Renew  |  |  |  |

Clicking the **Renew** hyperlink will copy the existing OPM data to a new record (OPM-XXXX-TEMP01). On the new record, update the OPM as needed and submit to HCAI for review. Once the renewal has been reviewed and approved by HCAI, it will become the active OPM and replace the previous version.

13

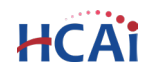

# 6 Responding to HCAI Comments

During the review process, applicants may receive an email from HCAI notifying them that the submittal has been returned or remarked.

#### 6.1 Returns

During the initial triage, applications may be returned if additional information and/or corrections are required. Applicants will receive an email notifying them of the reasons for the return. Applicants should upload their responses to the OPM record in eSP by following these steps:

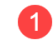

Log into <u>eServicesPortal</u>.

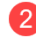

Click on the **Preapproval** tab.

- Select the OPM record in your **Records** list.
  - If you <u>do not</u> see the OPM in your **Records** list, your eSP user account may not be associated with the record. Please contact <u>OPM@hcai.ca.gov</u> to associate your user account with the OPM.

Click the Record Info drop-down and select Attachments

| Home Projects Enforcement Preapproval                                                                                                    | Small Rural Hosp        | e TIO                            |                                                                                                    |                                                                            |
|----------------------------------------------------------------------------------------------------|-------------------------|----------------------------------|----------------------------------------------------------------------------------------------------|----------------------------------------------------------------------------|
| Create an Application Search Application                                                                                                    | 15                      | _                                | Record OPM-0708-TEM<br>New Preapproved Manu                                                         | P01:<br>facturer Certification (OPM)                                       |
| Records                                                                                                    |                         | _                                | Record Status: In Review                                                                            | Payments 🔻                                                                 |
| If you are trying to Renew an existing Preapproval, click the Update,<br>If no link is visible, your user account is not associal the record<br>05441. first and last name, and remail address of word account. | Renew link under the ad | ction column.<br>ca.gov or OPM(  | Record Details<br>Processing Status                                                                 | 4                                                                          |
| Showing 1-10 of 35   Download results   1 to collection                                                                                                    |                         | _                                | Related Records                                                                                     | Licensed Professional:<br>Kathryn Briggs Katy@B.                           |
| Record Number     cord Type                                                                                                    | Product                 | Product Sub                      | Attachments Manage                                                                                  | er BASE DESIGN                                                             |
| OPM-0708-TEMP01 New Preapproved<br>Manufacturer Certification<br>(OPM)                                                                                                    | ACL TOP 770 & 970       | HEMOSTAS<br>EQUIPMEN<br>ANALYZER | SAFE-I-PROOF<br>1207 West Isabel Street<br>Burbank, CA, 91506                                       | 582 Market St., Suite 11<br>San Francisco, CA, 941<br>Work or Mobile415-46 |
|                                                                                                    |                         |                                  | United States<br>Work or Mobile800-377-8888<br>Mobile Phone:203-676-2813<br>nmoore@safe-t-proof.com | Structural S5732                                                           |

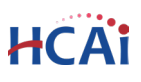

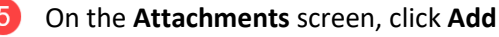

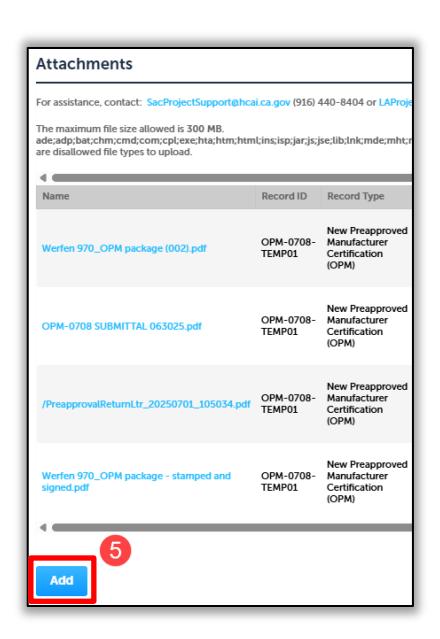

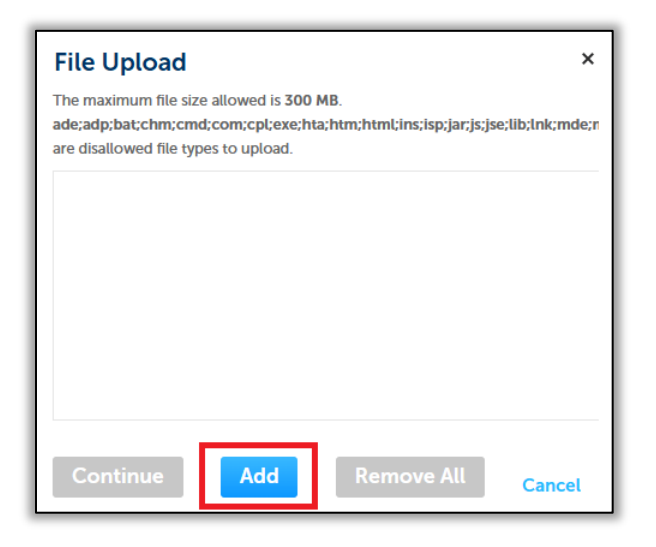

 File Upload
 ×

 The maximum file size allowed is 300 MB.
 ade;adp;bat;chm;cmd;com;cpl;exe;hta;htm;html;ins;isp;jar;js;jse;tib;lnk;mde;r

 are disallowed file types to upload.
 ASD-Staff-Contacts-23.06.16.pdf
 100%

 FDD Support Staff Duties Chart 09 100%
 Image: Continue

 Add
 Remove All
 Cancel

The File Upload window will appear.

Click the **Add** button to search for and select documents to upload. Select multiple documents in the same folder by holding the 'Ctrl' key.

When you have selected the documents to upload, click **Open** or hit the **Enter** key.

The documents should appear in the File Upload window. Wait until they reach **100%** before proceeding.

Click **Add** as many times as needed to add all supporting documents.

Once finished adding documents, click the **Continue** button.

## "Equitable Healthcare Accessibility for California"

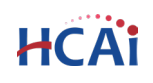

For each document, you will need to select the document **Type** from the drop-down menu.

Calculations, Drawings, Manufactures Certified Outline Drawings and Test Reports should be categorized as such. All other documents should be **Response Letter** (Applicant).

Use the **Remove** or **Remove All** buttons to delete any documents uploaded in error.

 \* Type:

 Response Letter (Applicant)

 File:

 ASD-Staff-Contacts-23.06.16.pdf

 100%

 Save
 Add

 Remove All

Click **Save** to upload the documents to eSP.

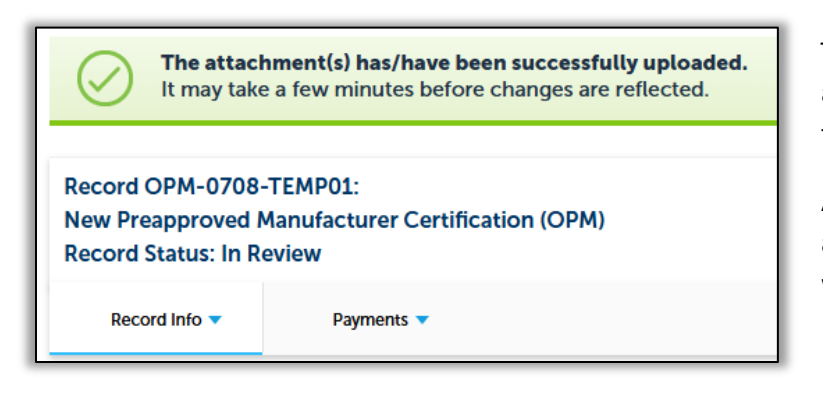

The documents will be uploaded to eSP and will appear in the Attachments table.

An acknowledgement of the upload will appear at the top of the page, and you will receive a confirmation email.

16

## 6.2 Remarks

During the review, applications may be remarked if additional information and/or corrections are required. Applicants will receive an email notifying them that remarks exist. Applicants should first download the HCAI remarks, prepare a response, then upload their response to the OPM record. This can be done in eSP by following these steps:

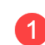

Log into <u>eServicesPortal</u>.

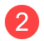

Click on the **Preapproval** tab.

Select the OPM record in your **Records** list.

 If you <u>do not</u> see the OPM in your **Records** list, your eSP user account may not be associated with the record. Please contact <u>OPM@hcai.ca.gov</u> to associate your user account with the OPM.

Click the **Record Info** drop-down and select **Attachments** 

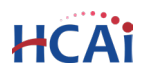

| Home Projects Enfo                                                             | rcement Preapproval                                             | Small Rural Hosp                                  | o e TIO                         |                         |                            |                          |
|--------------------------------------------------------------------------------|-----------------------------------------------------------------|---------------------------------------------------|---------------------------------|-------------------------|----------------------------|--------------------------|
| Create an Application                                                          | Search Applicatio                                               | ns                                                |                                 | Record OPM-0708-T       | EMP01:                     |                          |
|                                                                                |                                                                 |                                                   |                                 | Record Status: In Rev   | anufacturer Certii<br>view | ncation (OPM)            |
| Records                                                                        |                                                                 |                                                   | _                               |                         |                            |                          |
|                                                                                |                                                                 |                                                   | - 1                             | Record Info 🔻           | Payments 🔻                 |                          |
|                                                                                |                                                                 |                                                   |                                 | Record Details          |                            |                          |
| If you are trying to Renew an existi<br>If no link is visible, your user accou | ng Preapproval, click the Update<br>nt is not associa the recom | e/Renew link under the a<br>d. Contact OSP@oshpd. | ction column.<br>ca.gov or OPMo | Processing Status       |                            |                          |
| 0544), first and last name, and ema                                            | il address of you 3 account.                                    |                                                   | _                               | Related Records         |                            | Linear Destantion in     |
| Showing 1-10 of 35   Download r                                                | esults   to collection                                          |                                                   | _                               | Related Records         |                            | Kathryn Briggs Katya P   |
| Record Number                                                                  | cord Type                                                       | Product                                           | Product Sub                     | Attachments M           | anager                     | BASE DESIGN              |
|                                                                                | New Preapproved                                                 |                                                   | HEMOSTAS                        | SAFE-1-PROOF            |                            | 582 Market St., Suite 13 |
| OPM-0708-TEMP01                                                                | Manufacturer Certification                                      | ACL TOP 770 & 970                                 | EQUIPMEN                        | 1207 West Isabel Street |                            | San Francisco, CA, 941   |
|                                                                                | (OPM)                                                           |                                                   | ANALYZER                        | Burbank, CA, 91506      |                            | Work or Mobile415-46     |
|                                                                                |                                                                 |                                                   | -                               | United States           |                            | Structural S5732         |
|                                                                                |                                                                 |                                                   |                                 | Work or Mobile800-377-  | -8888                      |                          |
|                                                                                |                                                                 |                                                   | _                               | Mobile Phone:203-676-2  | 2813                       |                          |
|                                                                                |                                                                 |                                                   |                                 | nmoore@safe-t-proof.co  | om                         |                          |

#### It may take a few moments for the documents to load.

Documents in the Attachments table are sorted by upload date, with newer documents appearing at the bottom of the list. The most recent HCAI remarks will be categorized as **Remarks Letter (HCAI)**, and will appear at or near the bottom of the list. Download the HCAI remarks by clicking the document name.

| Attachments                                                                                                    |                                                                                                    |                                                        |             |                                                |           |               |                  |                                                                                 |  |  |  |
|----------------------------------------------------------------------------------------------------|----------------------------------------------------------------------------------------------------|--------------------------------------------------------|-------------|------------------------------------------------|-----------|---------------|------------------|---------------------------------------------------------------------------------|--|--|--|
| For assistance, contact: SacProjectSupport@hc                                                                                                    | For assistance, contact: SacProjectSupport@hcai.ca.gov (916) 440-8404 or LAProjectSupport@hcai.ca.gov (213) 620-2451 |                                                        |             |                                                |           |               |                  |                                                                                 |  |  |  |
| The maximum file size allowed is 300 MB.<br>ade;adp;bat;chm;cmd;com;cpi;exe;hta;htm;html;ins;isp;jar;js;jse;lib;lnk;mde;mht;mhtml;msc;msp;mst;php;pif;reg;scr;sct;shb;shs;sys;vb;vbe;vbs;vxd;wsc;wsf;wsh are disallowed file types to upload. |                                                                                                    |                                                        |             |                                                |           |               |                  |                                                                                 |  |  |  |
| Name                                                                                                    | Record ID                                                                                                    | Record Type                                            | Entity Type | Туре                                           | Size      | Latest Update | Action           | Entity                                                                          |  |  |  |
| Calcs For OPM-xxxx.pdf                                                                                                    | OPM-0758-<br>TEMP00                                                                                                  | New Preapproved<br>Manufacturer<br>Certification (OPM) | Record      | Calculations                                   | 2.18 MB   | 04/30/2025    | Actions 🔻        | New Preapproved<br>Manufacturer<br>Certification<br>(OPM) - OPM-<br>0758-TEMP00 |  |  |  |
| OPM-xxxx (PENDING).pdf                                                                                                    | OPM-0758-<br>TEMP00                                                                                                  | New Preapproved<br>Manufacturer<br>Certification (OPM) | Record      | Drawings                                       | 2.58 MB   | 04/30/2025    | Actions 🗸        | New Preapproved<br>Manufacturer<br>Certification<br>(OPM) - OPM-<br>0758-TEMP00 |  |  |  |
| Action Office II COD.pdf                                                                                                    | OPM-0758-<br>TEMP00                                                                                                  | New Preapproved<br>Manufacturer<br>Certification (OPM) | Record      | Manufacturers<br>Certified Outline<br>Drawings | 340.62 KB | Letter (HC    | AI)              | New Preapproved<br>Manufacturer<br>Certification<br>(OPM) - OPM-<br>0758-TEMP00 |  |  |  |
| Calcs For OPM-0758 Comments.pdf                                                                                                    | OPM-0758-<br>TEMP00                                                                                                  | New Preapproved<br>Manufacturer<br>Certification (OPM) | Record      | Remarks Letter<br>(HCAI)                       | 2.51 MB   | 06/19/2025    | Actions <b>v</b> | New Preapproved<br>Manufacturer<br>Certification<br>(OPM) - OPM-<br>0758-TEMP00 |  |  |  |
| /PreapprovalRemarksLtr_20250619_101636.p                                                                                                    | df<br>TEMP00                                                                                                    | New Preapproved<br>Manufacturer<br>Certification (OPM) | Record      | Remarks Letter<br>(HCAI)                       | 567.12 KB | 06/26/2025    | Actions 🔻        | New Preapproved<br>Manufacturer<br>Certification<br>(OPM) - OPM-<br>0758-TEMP00 |  |  |  |

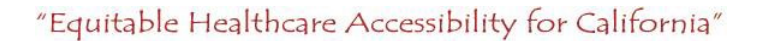

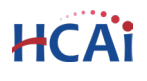

After reviewing the HCAI remarks and preparing a response, the applicant should upload their responses to the Attachments table by clicking **Add.** 

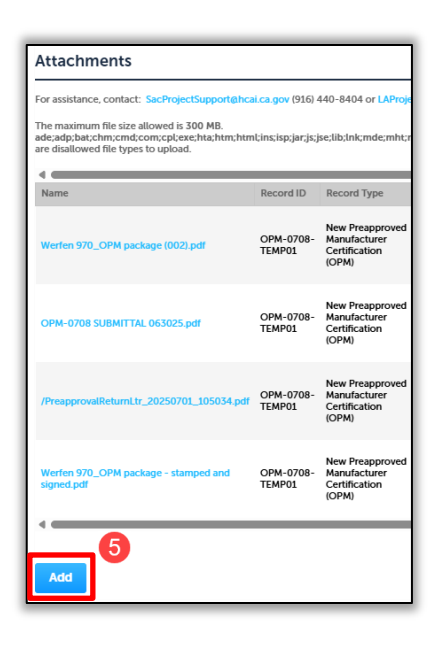

| File Upload                                                                                                    | × |  |  |  |
|----------------------------------------------------------------------------------------------------|---|--|--|--|
| The maximum file size allowed is 300 MB.<br>ade;adp;bat;chm;cmd;com;cpl;exe;hta;htm;html;ins;isp;jar;js;jse;lib;lnk;mde;n<br>are disallowed file types to upload. |   |  |  |  |
|                                                                                                    |   |  |  |  |
|                                                                                                    |   |  |  |  |
|                                                                                                    |   |  |  |  |
| Continue Add Remove All Cancel                                                                                                    |   |  |  |  |

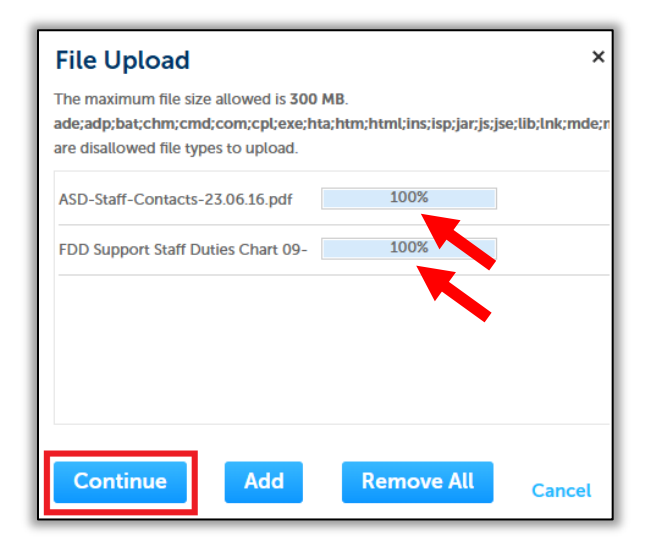

The File Upload window will appear.

Click the **Add** button to search for and select documents to upload. Select multiple documents in the same folder by holding the 'Ctrl' key.

When you have selected the documents to upload, click **Open** or hit the **Enter** key.

The documents should appear in the File Upload window. Wait until they reach **100%** before proceeding.

Click **Add** as many times as needed to add all supporting documents.

Once finished adding documents, click the **Continue** button.

# "Equitable Healthcare Accessibility for California"

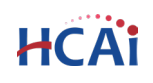

For each document, you will need to select the document **Type** from the drop-down menu.

Calculations, Drawings, Manufactures Certified Outline Drawings and Test Reports should be categorized as such. All other documents should be **Response Letter** (Applicant).

Use the **Remove** or **Remove All** buttons to delete any documents uploaded in error.

Click **Save** to upload the documents to eSP.

| *Type:                     |               |            |
|----------------------------|---------------|------------|
| Response Le                | nt) 🔻         |            |
| File:<br>ASD-Staff-Co<br>1 | ontacts-23.06 | .16.pdf    |
| Save                       | Add           | Remove All |

| $\oslash$                       | The attachment(s) has/have been successfully uploaded.<br>It may take a few minutes before changes are reflected. |                                                       |  |  |  |  |
|---------------------------------|----------------------------------------------------------------------------------------------------|-------------------------------------------------------|--|--|--|--|
| Record (<br>New Pre<br>Record S | OPM-0708<br>approved I<br>Status: In R                                                                            | -TEMP01:<br>Manufacturer Certification (OPM)<br>eview |  |  |  |  |
| Reco                            | rd Info 🔻                                                                                                    | Payments 🔻                                            |  |  |  |  |

The documents will be uploaded to eSP and will appear in the Attachment table.

An acknowledgement of the upload will appear at the top of the page, and you will receive a confirmation email.

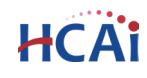

# 7 Fees and Payment

- An initial filing fee of \$250.00 is due at the time of submittal. If you experience issues applying a credit card payment during submittal, contact <u>OSHPDaccounting@hcai.ca.gov</u> or call 916-440-8331.
- Additional review fees will be assessed based on the hours spent to complete the review. The Applicant is the default billing contact and will receive any invoices related to the OPM. If you would like to designate someone else as the billing contact, email HCAI at <u>OPM@hcai.ca.gov</u>.
- Invoices may be paid by check via standard mail or by credit card via the eServices Portal (eSP).
  - ✓ To pay be check via standard mail:
    - Please follow the instructions on the invoice and include a copy of the invoice with your check. This will ensure that the payment arrives at the appropriate department and is applied to the correct project.
  - ✓ To pay by credit card via eSP:
    - Log into <u>eServicesPortal</u>.
    - Click on the Preapproval tab
    - Search for the OPM in your **Records** list and click the **Pay Fees Due** link, as shown below.
    - Enter your Payment and Billing details and click **Submit Payment**.
      - For more information see <u>eSP User Guide 8 Paying Invoices</u>.
      - If you experience issues applying a credit card payment, contact <u>OSHPDaccounting@hcai.ca.gov</u> or call 916-440-8331.

| Home Proje       | cts Enforcement                                       | Preapproval                      |              |                  |                 |              |  |
|------------------|-------------------------------------------------------|----------------------------------|--------------|------------------|-----------------|--------------|--|
| Create an Applic | Create an Application Search Applications             |                                  |              |                  |                 |              |  |
| Records          | oad results   Add to collect                          | ion                              |              |                  |                 |              |  |
| Record Number    | Record Type                                           | Product Name                     | Product Type | Product Model(s) | Status          | Action       |  |
| ОРМ-хжх          | Preapproval of<br>Manufacturer<br>Certification (OPM) | SEISMIC<br>BRACING<br>CONNECTORS | Bracing      | X-1000           | Pending Payment | Pay Fees Due |  |
| <                |                                                       |                                  |              |                  |                 | >            |  |

# HCAi

# 8 Uploading Documents

Once the application has been submitted, eSP users who are associated with the project can upload additional documents at any time.

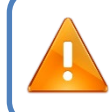

Once uploaded, you will not be able to delete documents. To delete an uploaded document, contact HCAI at <u>OPM@hcai.ca.gov</u>.

Log into <u>eServicesPortal</u>.

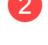

Click on the Preapproval tab.

- Select the OPM record in your **Records** list.
  - If you <u>do not</u> see the OPM in your **Records** list, your eSP user account may not be associated with the record. Please contact <u>OPM@hcai.ca.gov</u> to associate your user account with the OPM.

Click the **Record Info** drop-down and select **Attachments**.

|                                                                                     | •                                                                                                    |                              |                                                                              |                                                                                     |                                                                                                    |
|-------------------------------------------------------------------------------------|----------------------------------------------------------------------------------------------------|------------------------------|------------------------------------------------------------------------------|-------------------------------------------------------------------------------------|----------------------------------------------------------------------------------------------------|
| Create an Application                                                               | Search Applicatio                                                                                                    | ns                           |                                                                              | Record OPM-0708-TEMP01:                                                             |                                                                                                    |
|                                                                                     |                                                                                                    |                              | New Preapproved Manufacturer Certification (OPM)<br>Record Status: In Review |                                                                                     |                                                                                                    |
| Records                                                                             |                                                                                                    |                              | -                                                                            | Record Info  Payments                                                               |                                                                                                    |
| f you are trying to Renew an exi<br>f no link is visible, your user acc             | sting Preapproval, click the Update                                                                                                    | /Renew link under the ad     | ction column.                                                                | Record Details                                                                      |                                                                                                    |
| (544), first and last name, and er                                                  | mail address of you 3 account.                                                                                                    |                              | La.gov or OPM                                                                | Processing status                                                                   |                                                                                                    |
| 0544), first and last name, and e<br>Showing 1-10 of 35   Downloa                   | d results 1 to collection                                                                                                    |                              | La.gov or Ormit                                                              | Related Records                                                                     | Licensed Professiona<br>Kathrun Briggs Katwa                                                                                      |
| D544), first and last name, and e<br>Showing 1-10 of 35   Downloa<br>Record Number  | d results   1 to to collection                                                                                                    | Product                      | Product Sub                                                                  | Related Records Attachments Manager                                                 | Licensed Professiona<br>Kathryn Briggs Katyg<br>BASE DESIGN                                                                       |
| 0544), first and last name, and ei<br>Showing 1-10 of 35   Downloa<br>Record Number | dresults 1 for used and 1 for techning account.<br>dresults 1 for a collection<br>cord Type<br>New Preapproved<br>Manufacturer Certification<br>(OPM) | Product<br>ACL TOP 770 & 970 | Product Sub<br>HEMOSTAS<br>EQUIPMEN<br>ANALYZER                              | Related Records Attachments SAFE-T-PROOF 1207 West Isabel Street Burbank, CA, 91506 | Licensed Profession:<br>Kathryn Briggs Katy<br>BASE DESIGN<br>582 Market St., Suitt<br>San Francisco, CA. S<br>Work or Mobile435- |

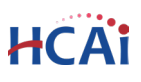

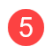

On the **Attachments** screen, click **Add**.

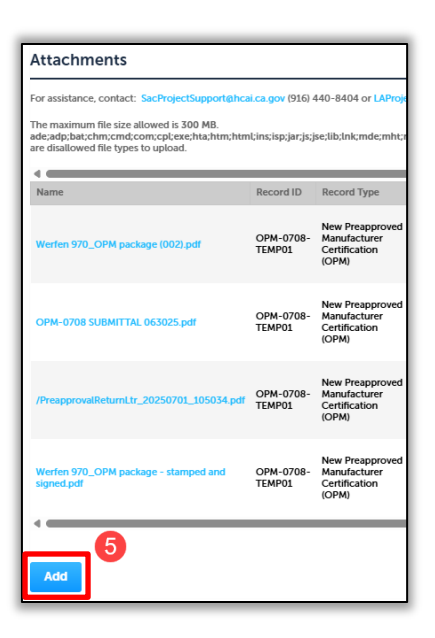

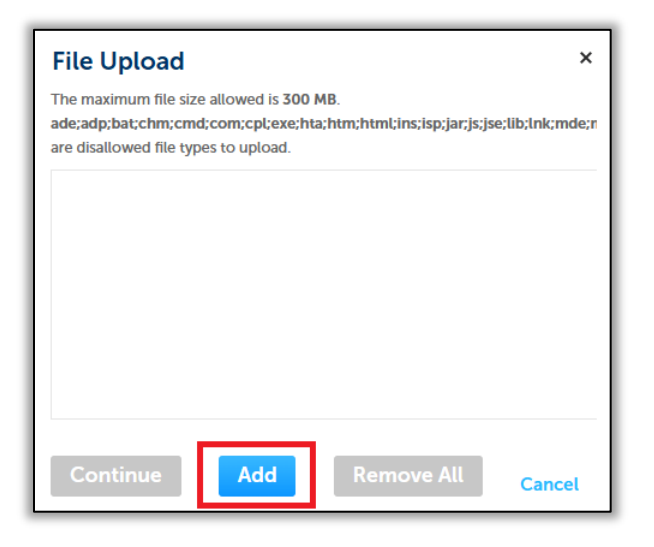

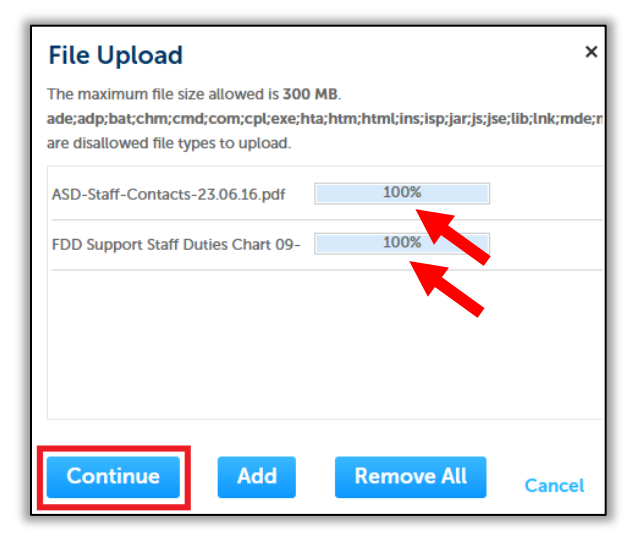

The File Upload window will appear.

Click the **Add** button to search for and select documents to upload. Select multiple documents in the same folder by holding the 'Ctrl' key.

When you have selected the documents to upload, click **Open** or hit the **Enter** key.

The documents should appear in the File Upload window. Wait until they reach **100%** before proceeding.

Click **Add** as many times as needed to add all supporting documents.

Once finished adding documents, click the **Continue** button.

# "Equitable Healthcare Accessibility for California"

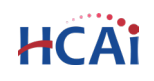

For each document, you will need to select the document **Type** from the drop-down menu.

Calculations, Drawings, Manufactures Certified Outline Drawings and Test Reports should be categorized as such. All other documents should be **Other**.

Use the **Remove** or **Remove All** buttons to delete any documents uploaded in error.

Click **Save** to upload the documents to eSP.

| *Type:       |               |            |
|--------------|---------------|------------|
| Response Le  | tter (Applica | nt) 🔻      |
| File:        |               |            |
| ASD-Staff-Co | ntacts-23.06  | .16.pdf    |
| 10           | 0%            |            |
| Save         | Add           | Remove All |

The attachment(s) has/have been successfully uploaded. It may take a few minutes before changes are reflected.

Record OPM-0708-TEMP01: New Preapproved Manufacturer Certification (OPM) Record Status: In Review

Record Info 🔻

Payments 🔻

The documents will be uploaded to eSP and will appear in the Attachment table.

An acknowledgement of the upload will appear at the top of the page, and you will receive a confirmation email.

23